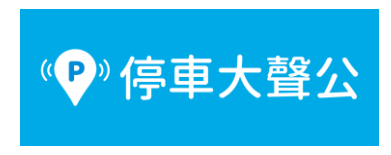

1. 先在支付頁面上方綁定信用卡或 Line Pay

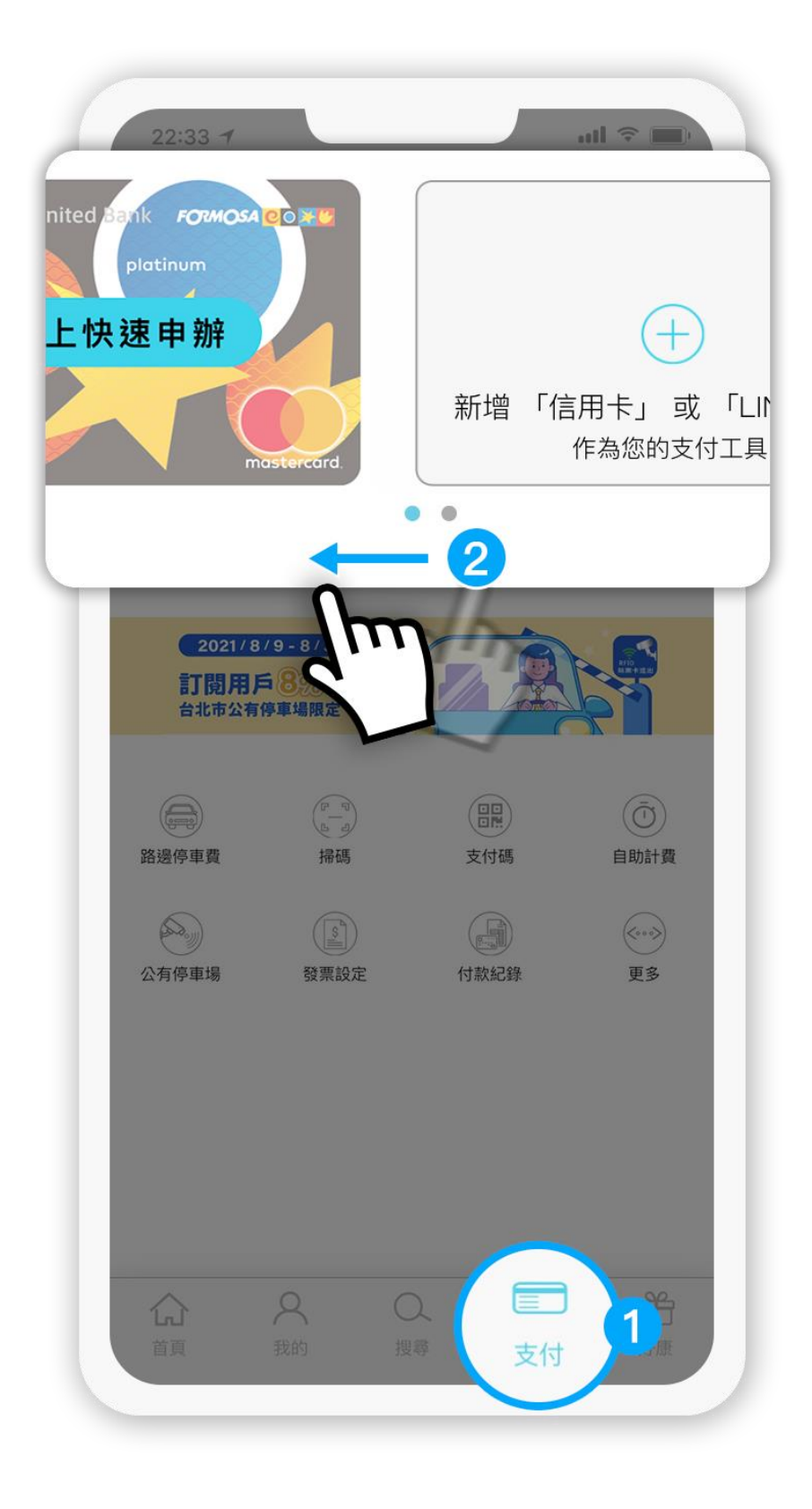

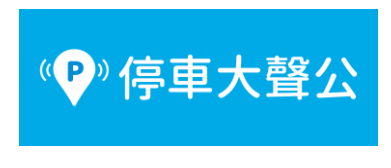

2. 點選「我的車牌號碼」

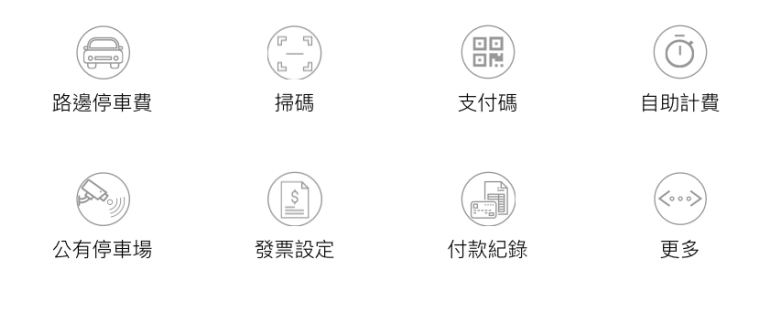

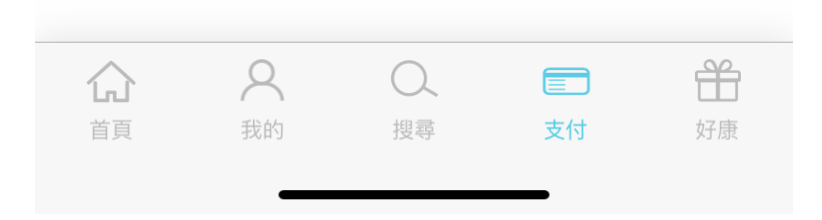

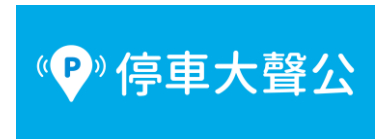

## 3. 新增車號後,點選「完成」

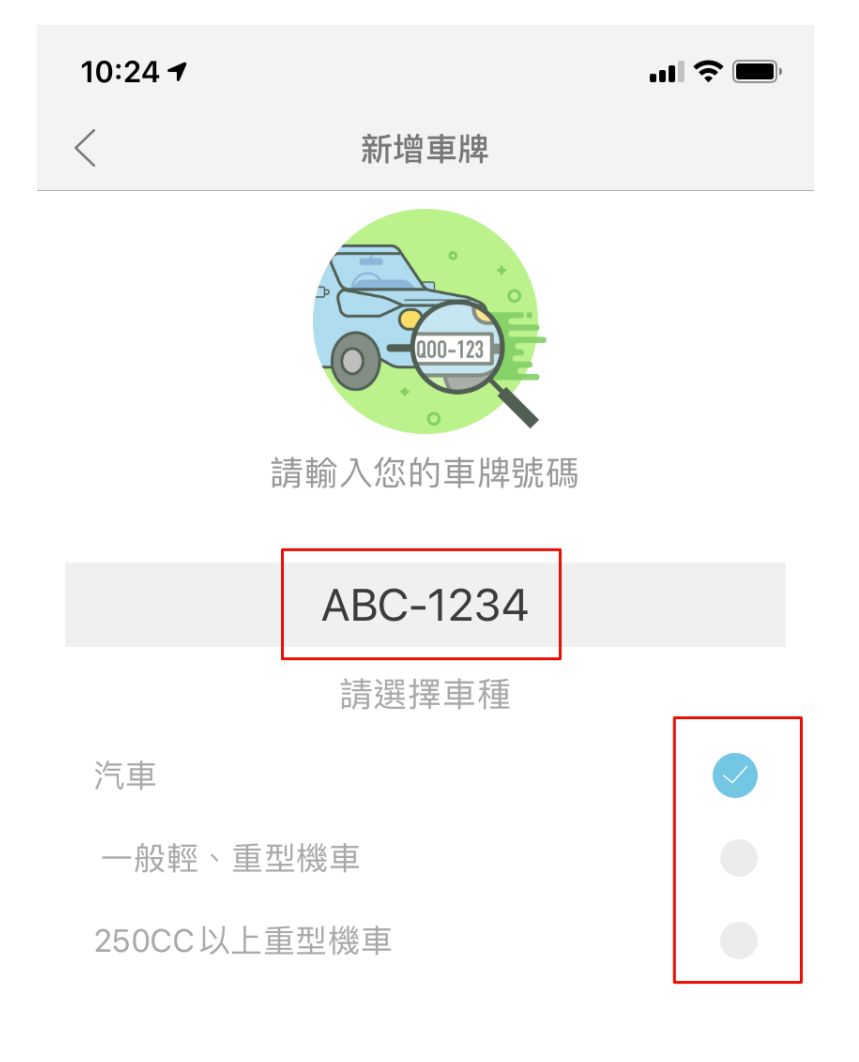

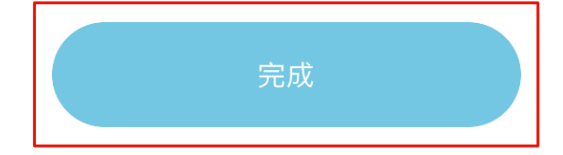

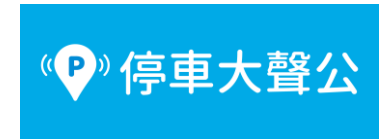

4. 回到支付頁面選擇「路邊停車費」

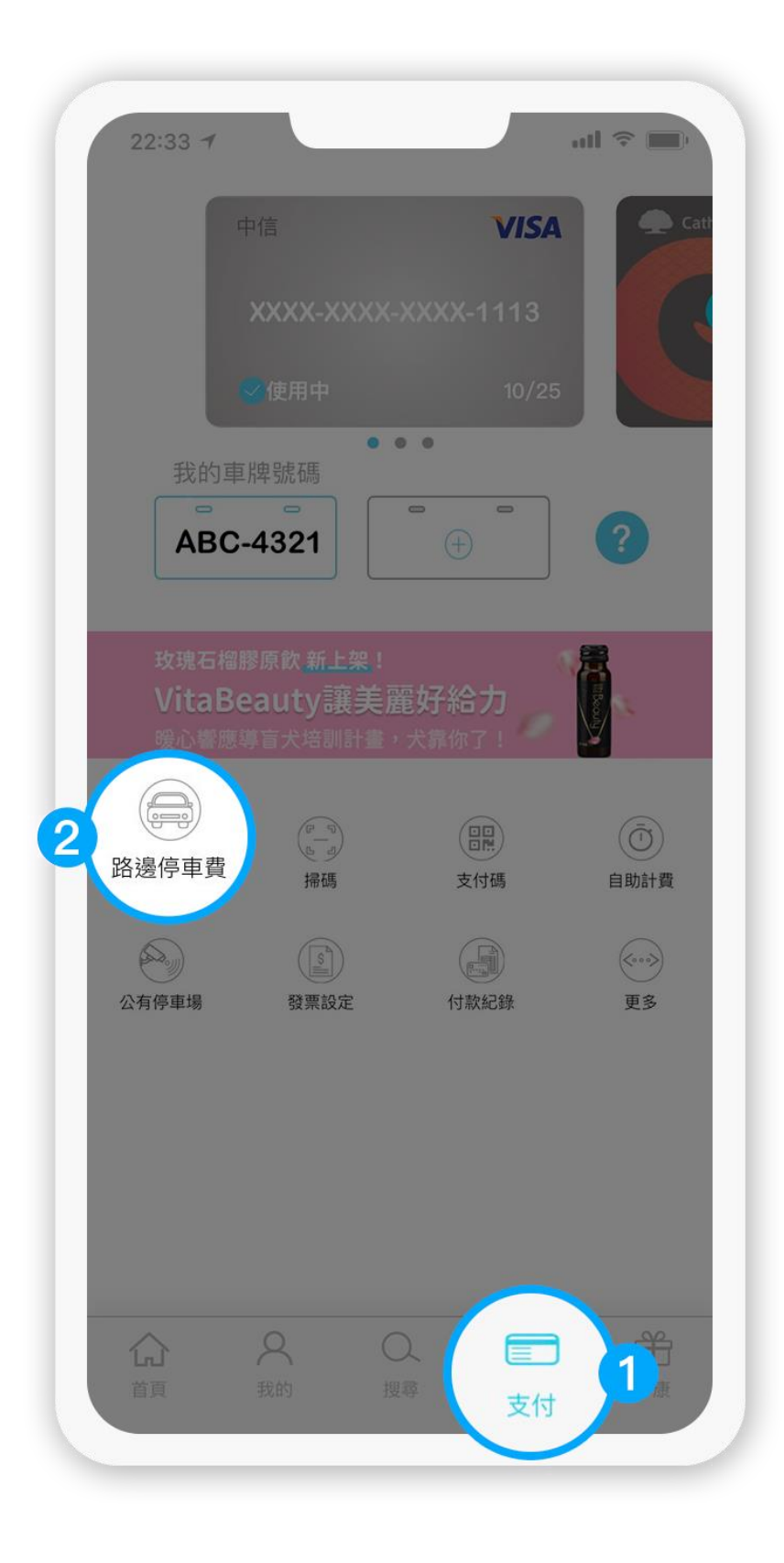

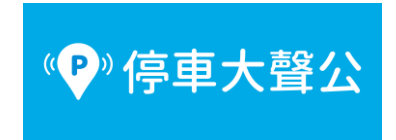

5. 選擇縣市

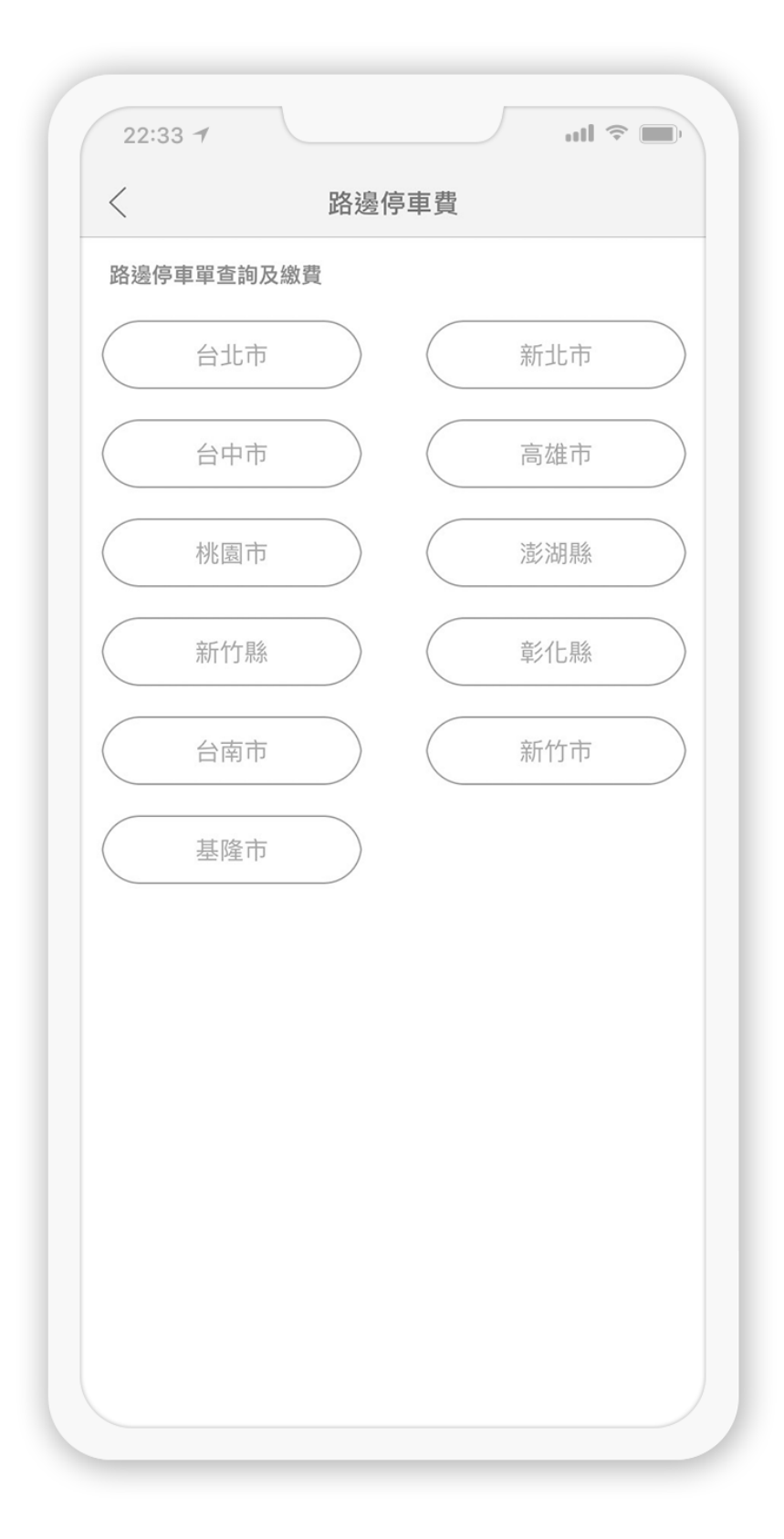

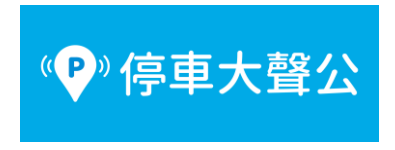

6. 勾選停車單繳費

| (マロマ)<br>款費<br>費功能<br>激費<br>?                        |
|------------------------------------------------------|
| 金額: \$80<br>繳費                                       |
| <ul> <li>繳費</li> <li>金額: \$70</li> <li>繳費</li> </ul> |
| 金額: <b>\$30</b><br>繳費                                |
| 金額: <b>\$40</b><br>總費                                |
|                                                      |
|                                                      |